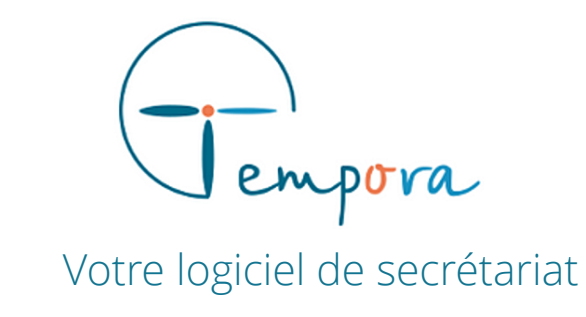

# **GUIDE D'UTILISATION** DE VOTRE AGENDA TEMPORA

Gérer les rendez-vous

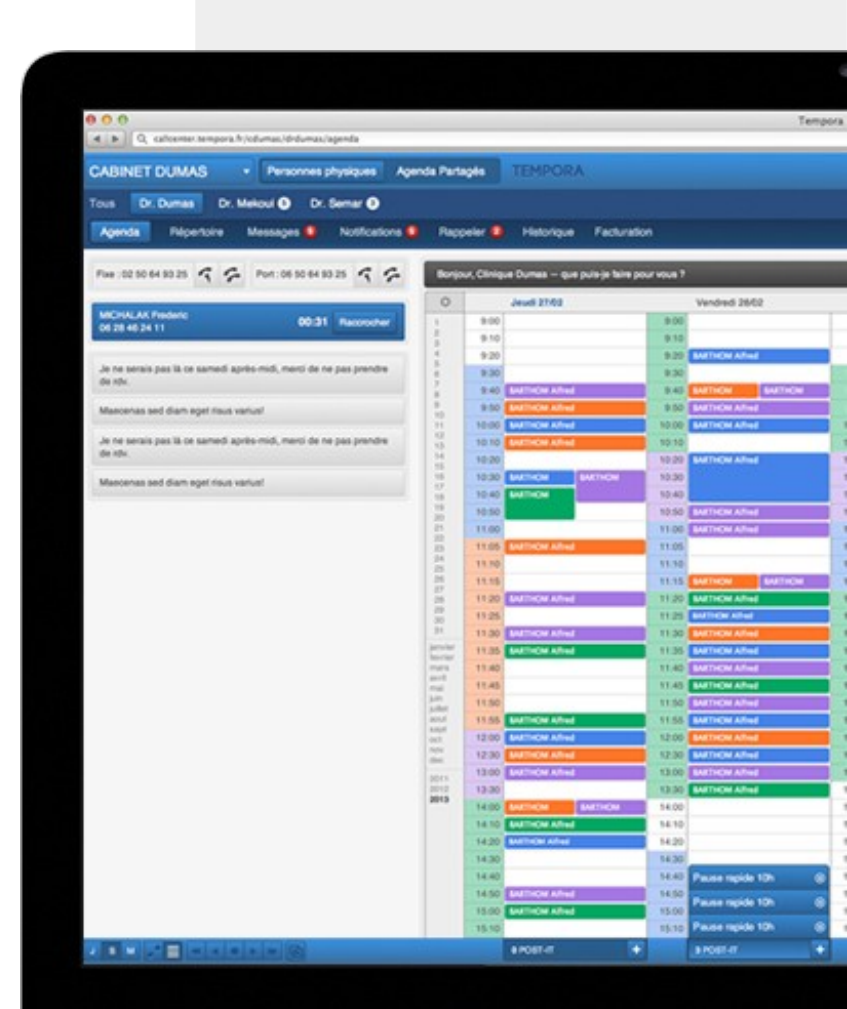

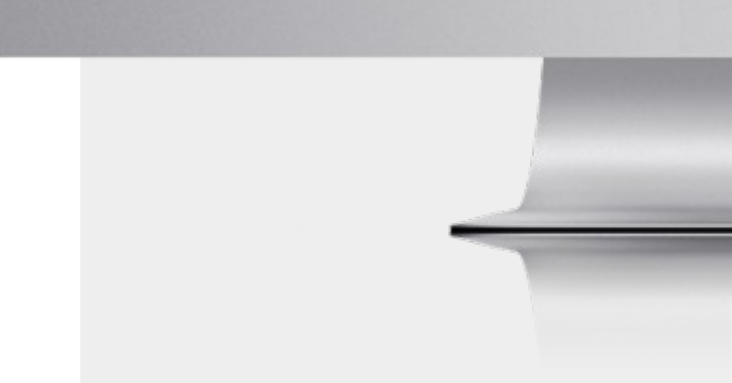

## CREER UN **RENDEZ-VOUS**

## SELECTIONNER UN HORAIRE

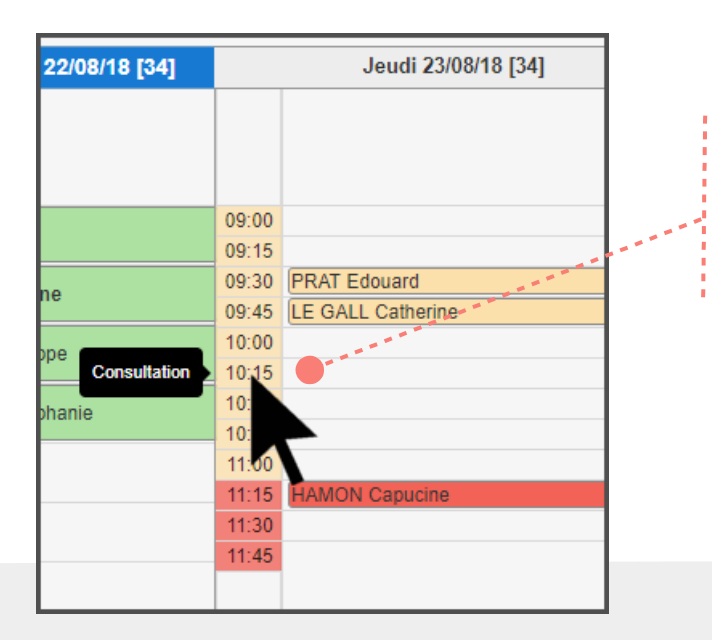

#### Pas de risques de doublons

Si un autre membre créé un RDV sur l'agenda, le créneau en cours de réservation est grisé avec la mention « en création ». Se connecter à l'agenda Tempora.

Placer le curseur sur le créneau horaire souhaité.

L'intitulé du créneau horaire s'affiche au passage du curseur.

Cliquer sur le créneau horaire pour afficher la fenêtre de création de rendez-vous.

| Tempora - Google Chrome                                                                                                    |                                                                                                    |                                                                                                    | ×    |
|----------------------------------------------------------------------------------------------------|----------------------------------------------------------------------------------------------------|----------------------------------------------------------------------------------------------------|------|
| Sécurisé   https://supletel.te                                                                                                    | mpora.fr/organisations/12887417-b25e-47bd-906c-1c8ca8380010/doc                                      | tors/6a396392-b325-4757-9953-a929a5773aa7/appointments/new?st                                                                                                    | tar. |
| Type d'activité :<br>Pause<br>Consultation<br>& \$2Visites à domicile<br>Urgences<br>Consultation nourrisso<br>Pédiatrie<br>Congé                                                                              | Informations appelant                                                                                | Informations rendez-vous Observations pour ce rendez-vous                                                                                                    |      |
| Date :         23/08/2018           De :         10:15         Å :         10:30           Durée (minutes) :         15         15           Recherche Famille         Dupliquer appelant         Instructions | Nom  Actif Indésirable  Nom du médecin traitant  Téléphone portable  Fax Date de Naissance  J/mm/aaa | Apporter derniers examens médicaux Arrivé Annulé îtêre fois Ne pas facturer Notifier immédiatement [or BRASSARD • par E-mail • Envoyer un rappet 0 • jours avant par E-mail • Mettre en attente jusqu'au 23/08/2018 Annuler Ajouter ce rendez-vous |      |
| Prochains rendez-vous                                                                                                    | Adresse email Adresse postale                                                                        | Jeudi 23 août 2018 à 10:15, 15 mins                                                                                                    |      |
|                                                                                                    | Code postal Ville                                                                                    |                                                                                                    |      |

## INFORMATIONS SUR LE RENDEZ-VOUS

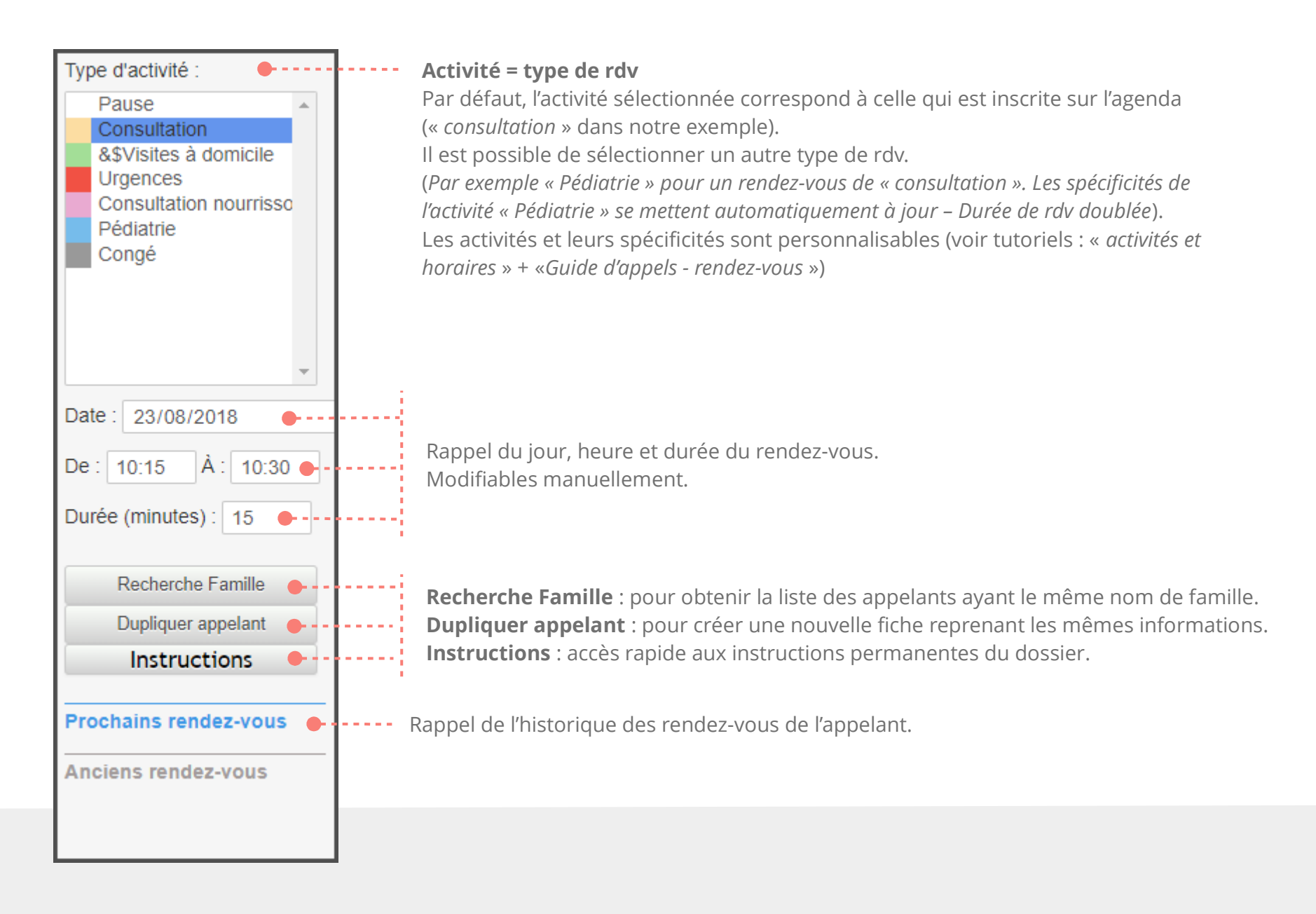

### INFORMATIONS SUR L' APPELANT

| Informations appelant  Rendez-vous lié à un appelant |        |                         |  |
|------------------------------------------------------|--------|-------------------------|--|
|                                                      |        | Ajouter nouvel appelant |  |
| MONIER Christophe                                    |        |                         |  |
| MORIN Charline - 09/02/78                            |        |                         |  |
| MORIN Edith - 05/09/96                               |        |                         |  |
| Madame      Monsieur                                 | Enfant | O Maître O Docteur      |  |
|                                                      |        |                         |  |

Dans la barre de recherche, indiquer les premières lettres du nom de l'appelant.

Choisissez l'appelant concerné dans la liste proposée.

-----

| MARREC Elodie               | Ajouter nouvel appelant |
|-----------------------------|-------------------------|
| Madame OMonsieur Enfant Nom | O Maître O Docteur      |
| Actif 🔲 Indésirable         |                         |

Si l'appelant n'est pas enregistré, indiquer son nom et prénom dans la barre de recherche, puis cliquer sur le bouton « **Ajouter nouvel appelant** » pour créer sa fiche.

| MORIN Charline          |                                               |  |  |
|-------------------------|-----------------------------------------------|--|--|
| Actif 🔲 Indésirable     |                                               |  |  |
| Nom du médecin traitant |                                               |  |  |
| Téléphone portable      | Téléphone fixe                                |  |  |
| 06 06 06 06 06          | <u>.</u>                                      |  |  |
| Fax                     | Date de Naissance (40<br>an(s))<br>09/02/1978 |  |  |
| Adresse email           |                                               |  |  |
| Adresse postale         |                                               |  |  |
| Rue des Peupliers       |                                               |  |  |
| Code postal Ville       |                                               |  |  |
| 29200 BREST             |                                               |  |  |
| Notes                   |                                               |  |  |
| •                       |                                               |  |  |
|                         |                                               |  |  |

Remplir les champs concernant les informations de l'appelant.

Si un formulaire a été créé, un code couleur indique les informations obligatoires (en jaune) et importantes (en mauve) pour la prise de rendez-vous.

Les informations demandées peuvent varier selon l'activité.

(pour paramétrer un formulaire, voir les tutoriels correspondants : « activités et horaires » + «Guide d'appels rendez-vous » + « Guide d'appels – Fiche appelant »).

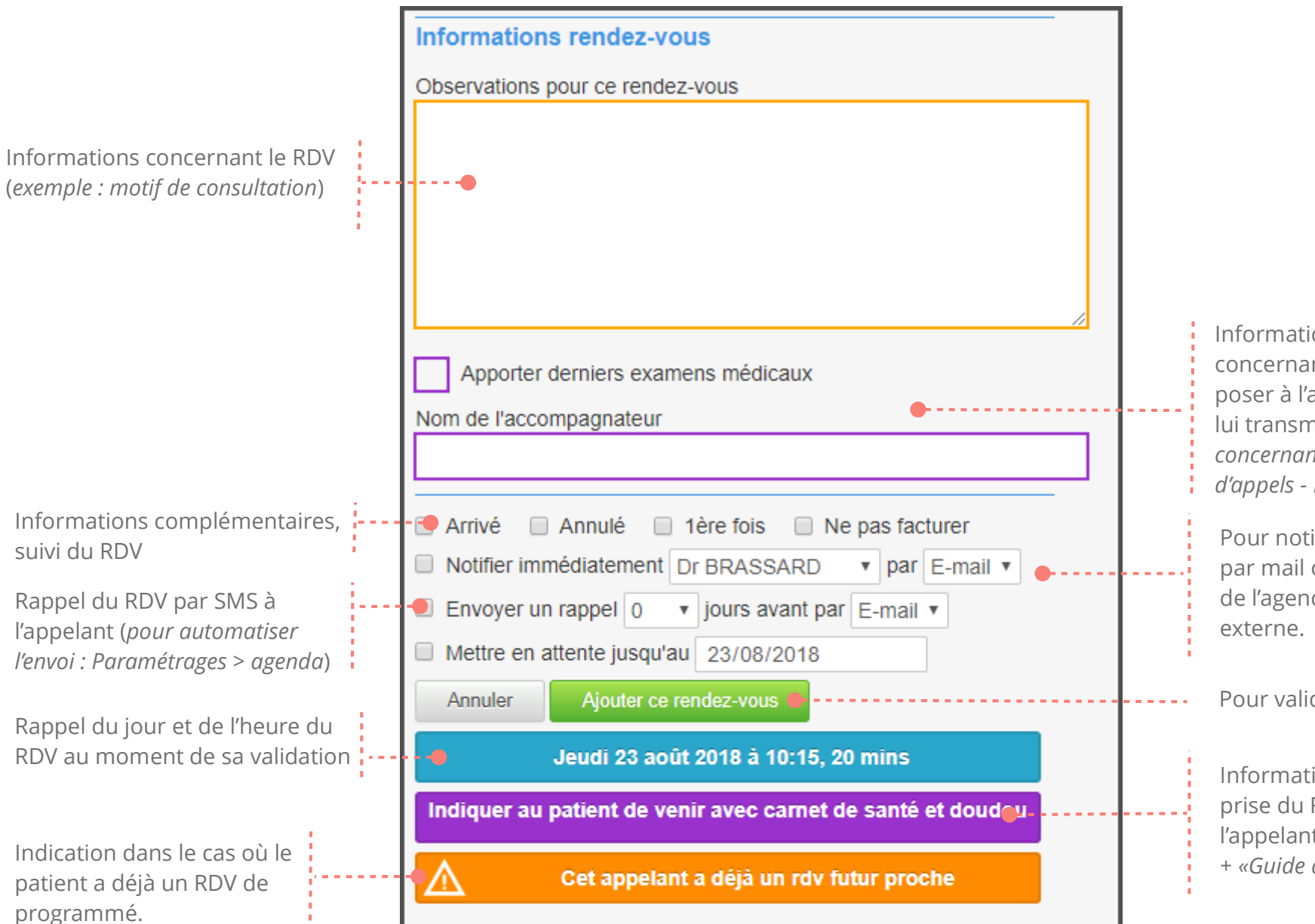

Informations complémentaires concernant le RDV (questions à poser à l'appelant, informations à lui transmettre.. ) *Voir les tutoriels concernant les formulaires : « Guides d'appels - Rendez-vous »*.

Pour notifier la création du RDV par mail ou SMS au propriétaire de l'agenda ou un destinataire externe.

Pour valider le RDV

Informations importantes pour la prise du RDV ou à transmettre à l'appelant. (*« activités et horaires »* + *«Guide d'appels - rendez-vous »*)

### INFORMATIONS ET MODIFICATIONS DU RENDEZ-VOUS SUR L'AGENDA

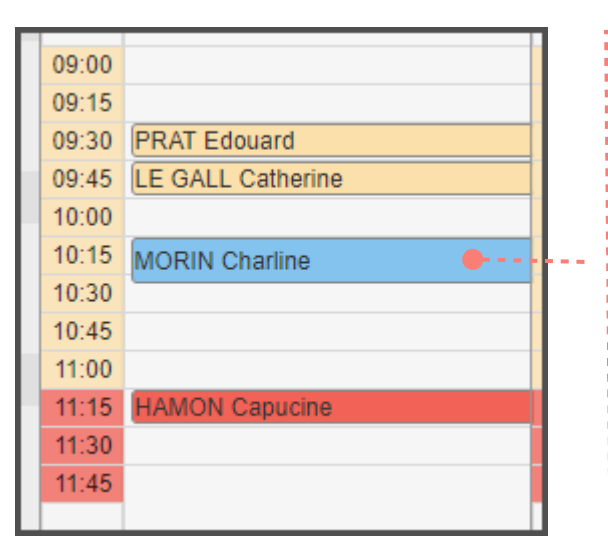

Après **validation**, le RDV apparaît sur l'agenda. Il porte la couleur de l'activité du créneau horaire choisi, sauf si une autre activité est sélectionnée lors de la prise de RDV (*dans notre exemple, jaune : consultation et bleu : RDV pédiatrique, sur les horaires de consultations*).

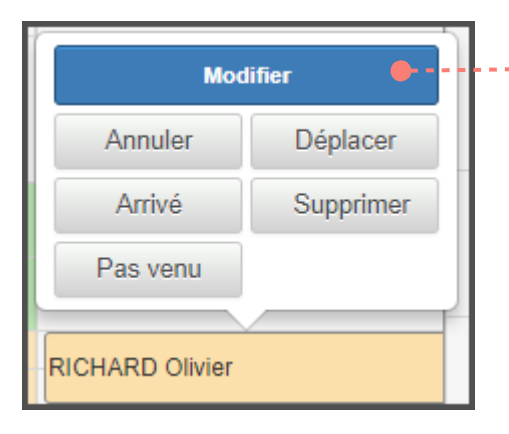

Pour modifier un RDV, cliquer sur le nom de l'appelant qui a RDV. **Modifier** : Ouvre la fenêtre de création de RDV. **Annuler** : Pour annuler un RDV (notifié sur la fiche de l'appelant). **Supprimer** : Suppression du RDV (sans notification sur la fiche). **Arrivé** : Coche le RDV sur l'agenda. **Pas venu** : Indication sur l'agenda (+ notifié dans la fiche de l'appelant). **Déplacer** : cliquer sur le RDV puis sur le nouveau créneau horaire souhaité pour le déplacer.

Type d'activité : Pédiatrie Heure : 10:15 Durée : 20 min. Créé par Aurélia le 22/08/2018 à 09:28 Modifié par Aurélia le 22/08/2018 à 09:30

Observations pour ce rendez-vous

Toux et fièvre Apporter derniers examens médicaux : Non

#### Appelant : MORIN Charline

Téléphone portable : 06 06 06 06 06 Date de Naissance : 09/02/2018 (6 mois) Adresse postale : Rue des Peupliers Code postal : 29200 Ville : BREST

#### TOUTES LES INFORMATIONS EN UN CLIN D'OEIL

En plaçant le curseur de la souris sur un RDV de l'agenda, le détail des informations sur l'appelant et le RDV apparaît à gauche de l'agenda.

Vous pouvez contacter l'appelant en cliquant directement sur son numéro de téléphone (sous réserve de relier le logiciel Tempora à votre système de téléphonie).

## CHERCHER DES CRENEAUX

## SE DEPLACER DANS **L'AGENDA**

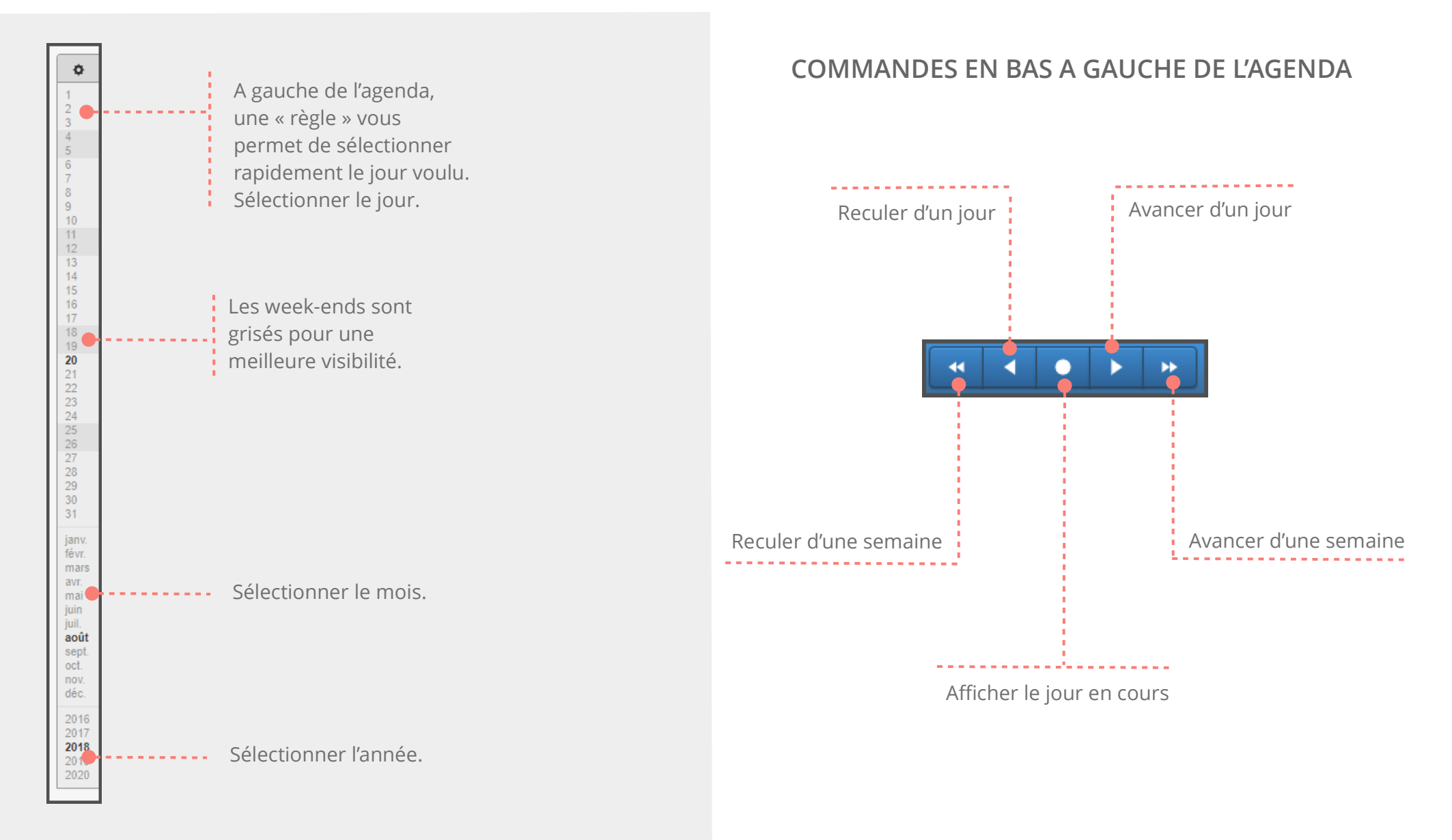

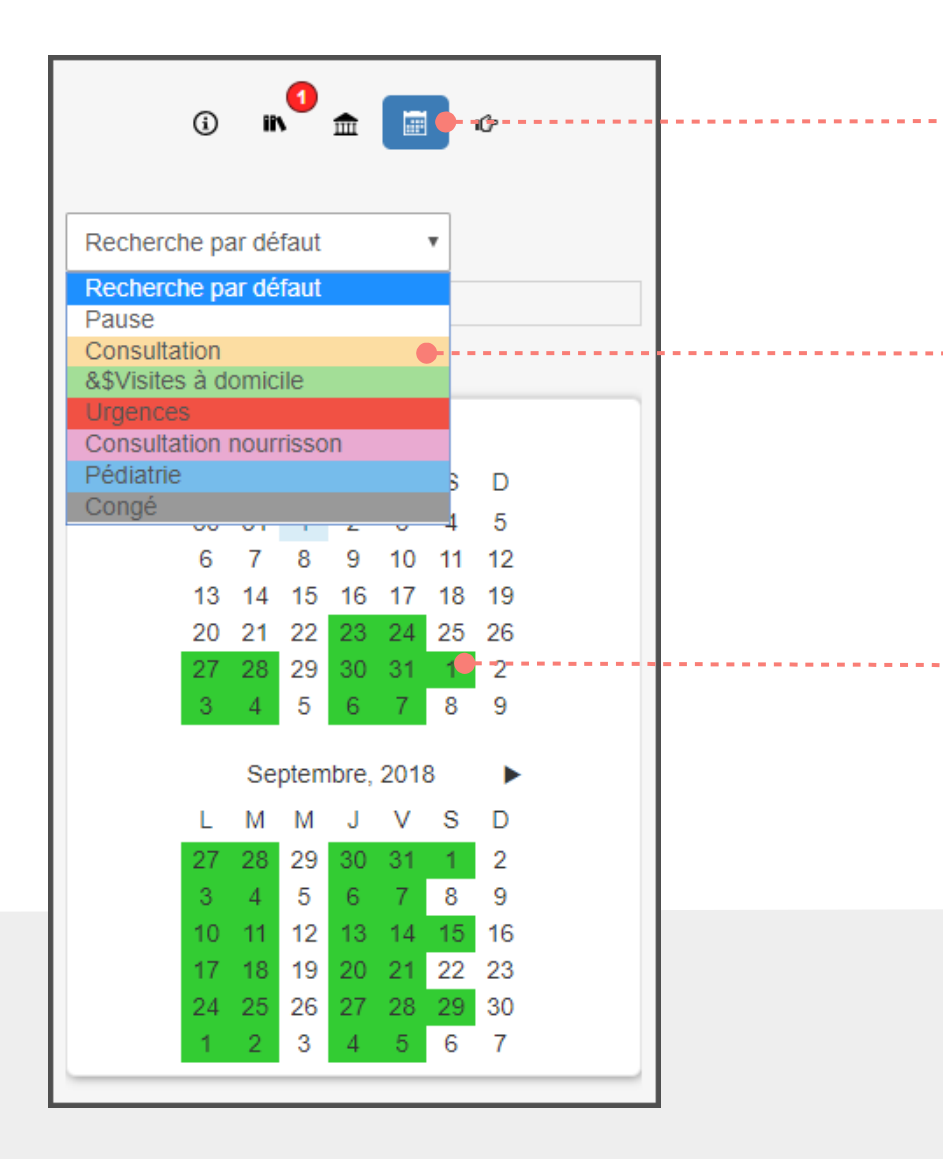

Dans la colonne à gauche de l'agenda, cliquer sur l'icône calendrier.

Effectuer la recherche avec l'activité par défaut (selon les paramètres des activités. Par exemple si pour l'activité « consultation », le paramètre « recherche par défaut » a été coché, la recherche des créneaux se fera par défaut pour les créneaux de consultation. *Voir le tutoriel concernant les activités : « Activités et horaires* ». Pour une autre activité, la sélectionner dans la liste. Possibilité de limiter à une plage horaire précise.

Les jours ayant des créneaux du type de RDV voulu apparaissent en vert sur les calendriers situés en dessous de la sélection. Cliquer dessus pour afficher la semaine voulue.

### CHERCHER LE PROCHAIN CRENEAU DISPONIBLE

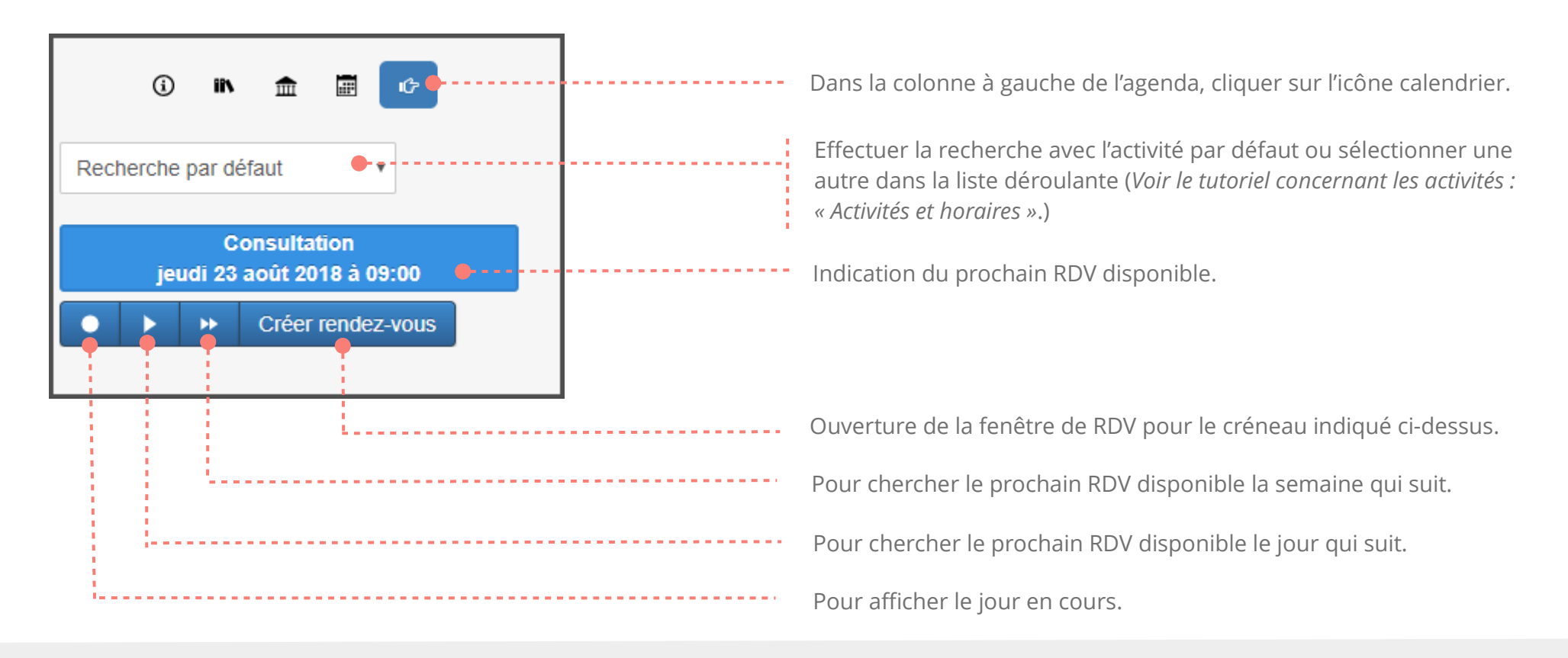

| 09:00 |                   |
|-------|-------------------|
| 09:15 |                   |
| 09:30 | PRAT Edouard      |
| 09:45 | LE GALL Catherine |
| 10.00 |                   |

#### LES CRENEAUX DISPONIBLES EN UN CLIN D'OEIL

Les créneaux disponibles apparaissent en surbrillance sur le calendrier.

## SELECTION MULTIPLE

| 09:00 |             | 09:00                      |  |
|-------|-------------|----------------------------|--|
| 09:15 |             | 09:15                      |  |
| 09:30 |             | 09:30                      |  |
| 09:45 |             | 00:45                      |  |
| 10:00 | Rendez-vous | <b>—</b> <mark>00</mark> - |  |
| 10:15 |             | 15                         |  |
| 10:30 | Horaires    | <b>—</b> 30                |  |
| 10:45 |             | 10.45                      |  |
| 11:00 |             | 11:00                      |  |
| 11:15 |             | 11:15                      |  |
| 11:30 |             | 11:30                      |  |
| 11:45 |             | 11:45                      |  |
|       |             |                            |  |

Pour sélectionner plusieurs créneaux : clic gauche maintenu et glisser.

Possibilité de créer un RDV sur plusieurs créneaux

Possibilité de changer rapidement la nature des RDV

| 10:30 | 1 |
|-------|---|
| 10:45 |   |
| 11.00 |   |

#### **BLOQUER UN CRENEAU**

-----

Pour bloquer rapidement un créneau, maintenir la touche Ctrl enfoncée et faire un clic gauche sur le créneau voulu.